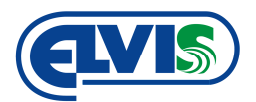

# MONTÁŽNÍ NÁVOD

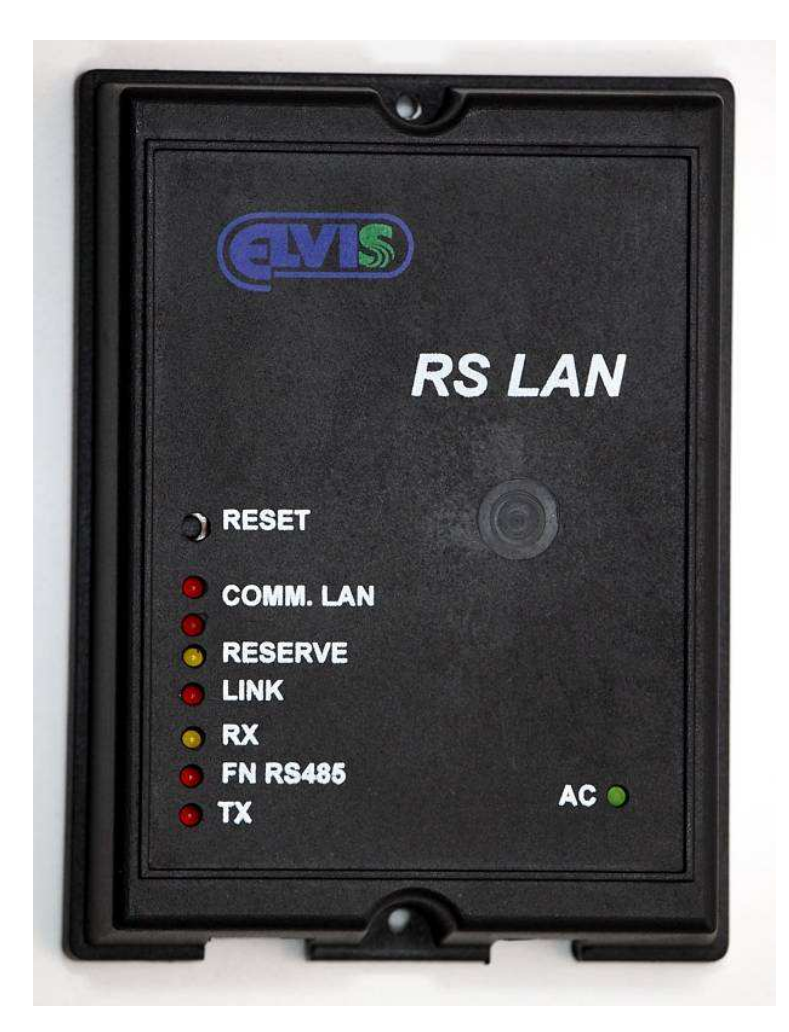

## **RSLAN** Komunikační převodník RS485-TCP/IP

## OBSAH

| 1 Technické parametry                      | . 3 |
|--------------------------------------------|-----|
| 2 Upozornění                               | . 3 |
| 3 Rozměry převodníku RSLAN                 | . 4 |
| Popis RSLANu                               | . 5 |
| 4 Popis konektorů                          | . 6 |
| 4.1 Konektor RJ45                          | . 6 |
| 4.2 Konektor RJ12                          | . 6 |
| 5 Zapojení programovacího kabelu RJ12      | . 7 |
| 5.1 Připojení k PC pomocí RS232 (COM port) | . 7 |
| 5.2 Připojení k PC pomocí USB              | . 8 |
| 6 Zapojení převodníku do linky RS485       | . 9 |
| 7 Montáž zařízení                          | . 9 |
| 8 Konfigurace a nastavení převodníku       | . 9 |
| 8.1 Programy pro konfiguraci převodníku    | . 9 |
| 8.2 Nastavení terminálového programu       | 10  |
| 8.3 Postup konfigurace                     | 10  |
| 8.4 Příkazy pro konfiguraci                | 11  |

Montážní návod

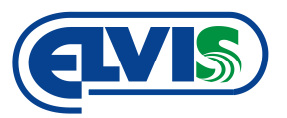

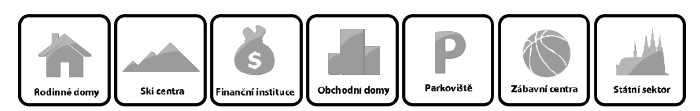

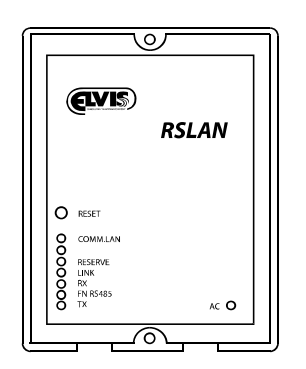

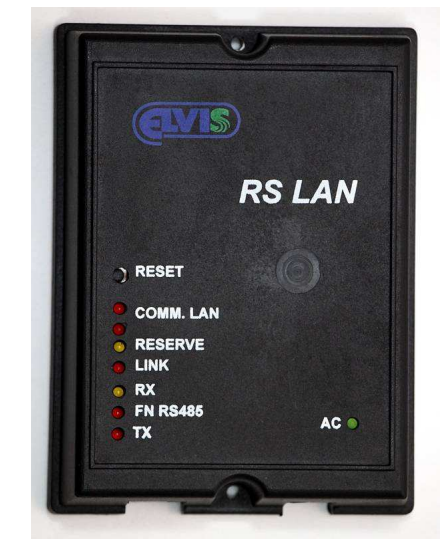

## 1 Technické parametry

| Napájecí napětí      | 10 - 15 Vss (<150 mA)                                 |
|----------------------|-------------------------------------------------------|
| Pracovní teplota     | 0 až 40 ℃                                             |
| Hmotnost             | 0,145 kg                                              |
| Komunikační protokol | Elvis/P4,                                             |
| Konektor RJ12        | Programování (RS282), připojení linky RS485, napájení |
| Konektor RJ45        | Připojení do počítačové sítě LAN                      |
| Rozměry              | 133 x 99 x 30 mm                                      |

## 2 Upozornění

Návod je určen především pro montážní firmy. Společnost ELVIS nabízí **bezplatné nastavení převodníku RSLAN**. Pokud budete provádět nastavení sami, budete potřebovat programovací kabel RSKAB (volitelné příslušenství) s připojením do COM portu počítače viz kap. 5.1. V případě požadavku na programování pomocí portu USB, je nutné zařadit mezi programovací kabel a počítač převodník RS232/USB viz. kap. 5.2.

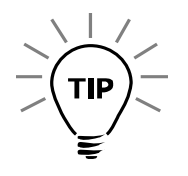

Informujte naše obchodní oddělení o Vašem záměru použití komunikačního převodníku RSLAN.

RSLAN

Montážní návod

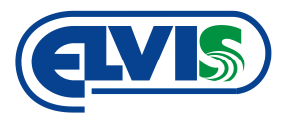

komunikační převodník RS485-TCP/IP

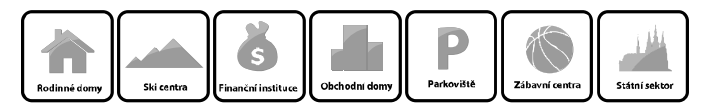

## 3 Rozměry převodníku RSLAN

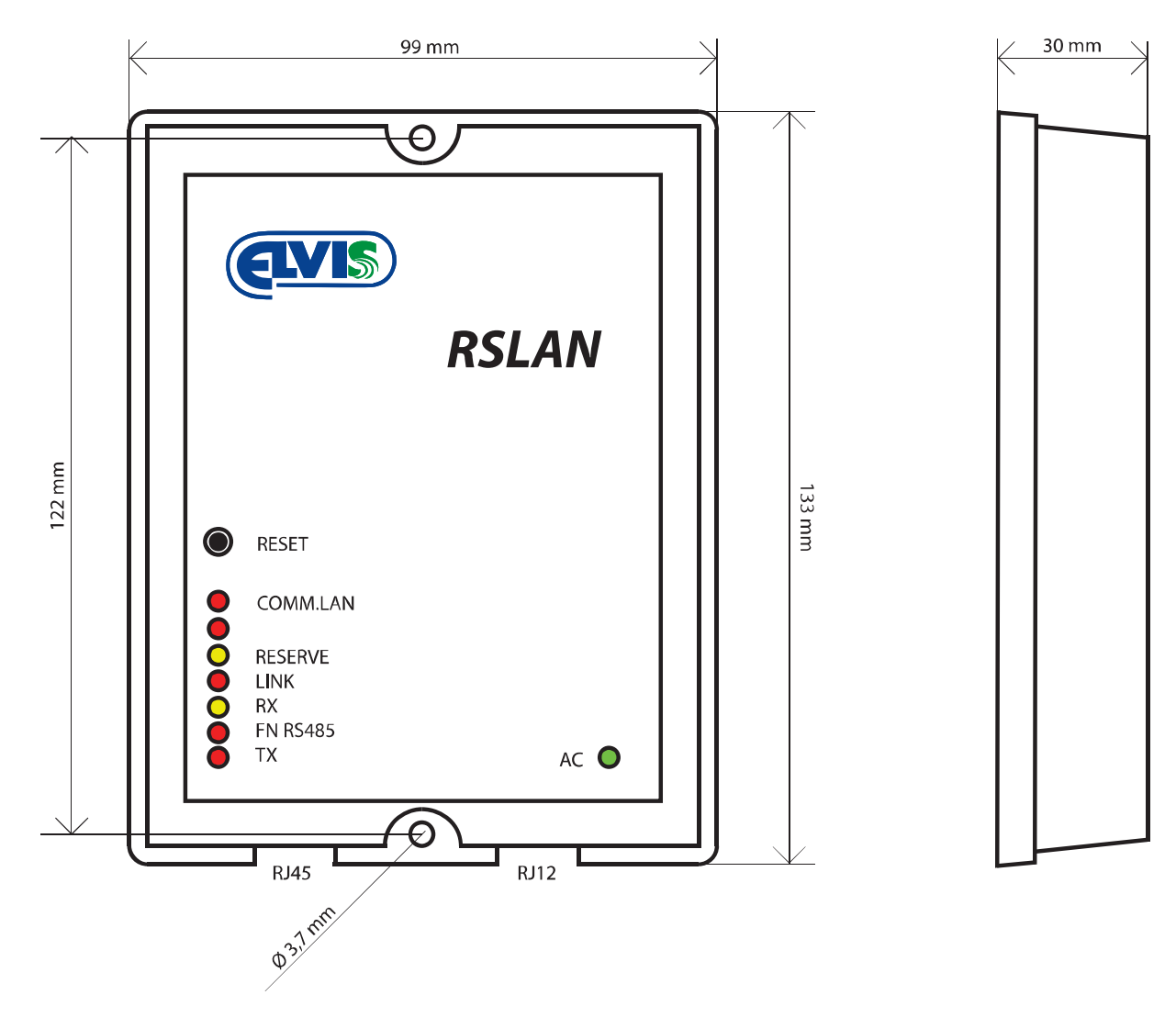

RSLAN

Montážní návod

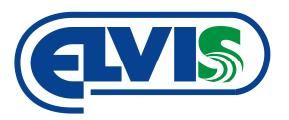

komunikační převodník RS485-TCP/IP

Rodinné dorny Ski centra Si centra Financia institure Obchodru domy Parkoviště

## **Popis RSLANu**

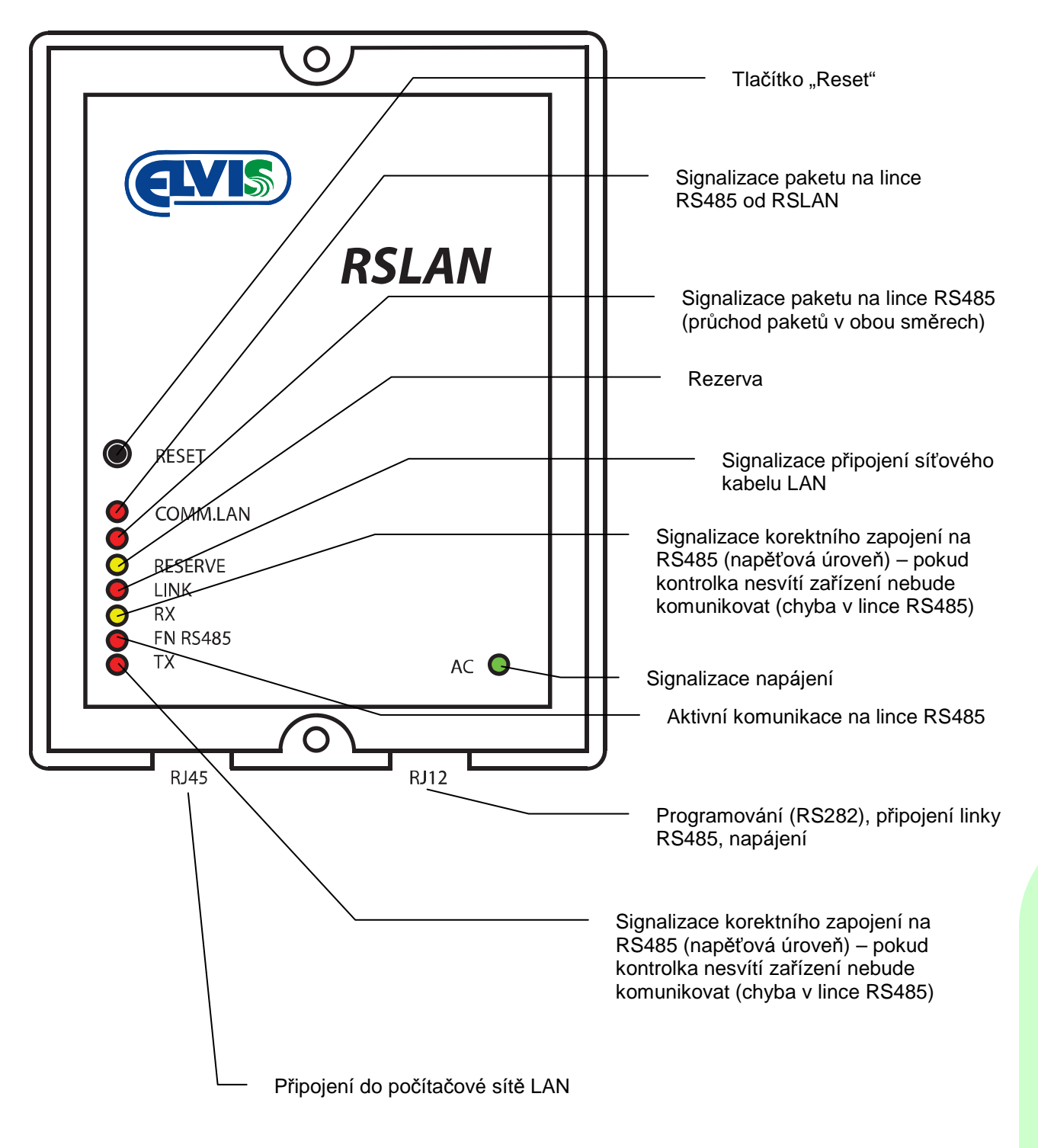

Montážní návod

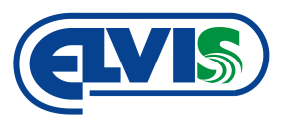

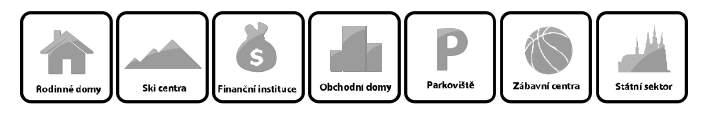

## 4 Popis konektorů

#### 4.1 Konektor RJ45

Slouží pro připojení převodníku do počítačové sítě.

#### 4.2 Konektor RJ12

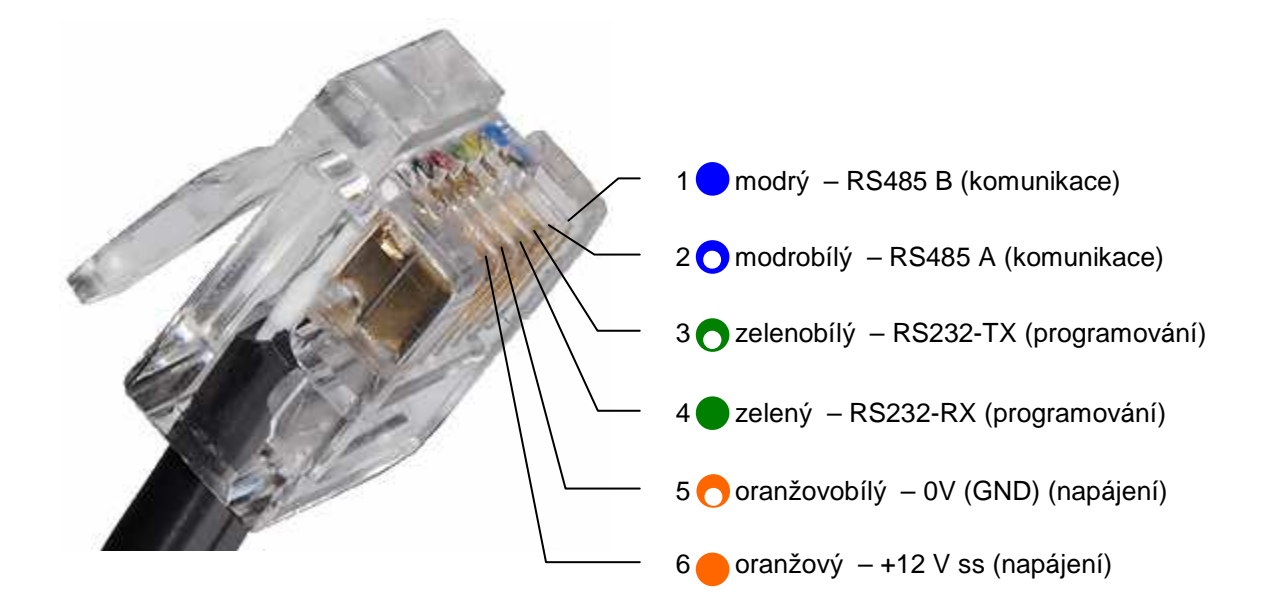

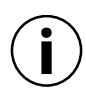

Pro veškerá propojení je doporučen vodič UTP CAT5.

Verze 1.3 ELVIS, Brněnská 40, 591 01 Žďár nad Sázavou, tel.: 566 622 987, 602 526 130, e-mail: elvis@elvi.cz, www.elvi.cz

Montážní návod

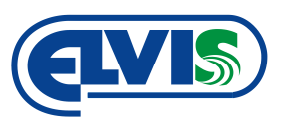

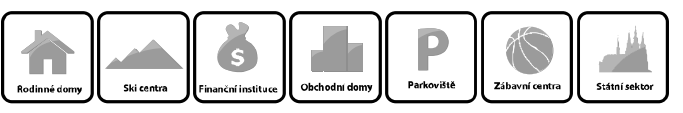

## 5 Zapojení programovacího kabelu RJ12

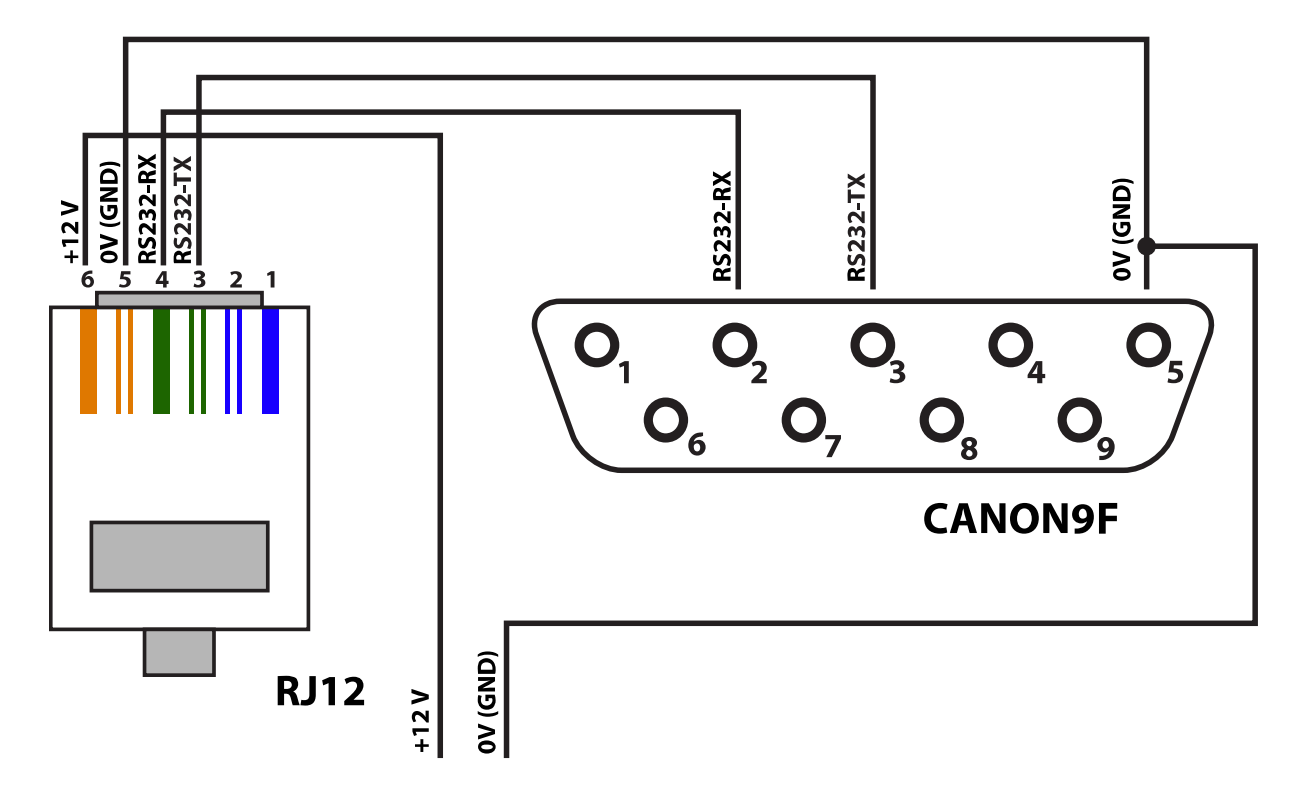

#### 5.1 Připojení k PC pomocí RS232 (COM port)

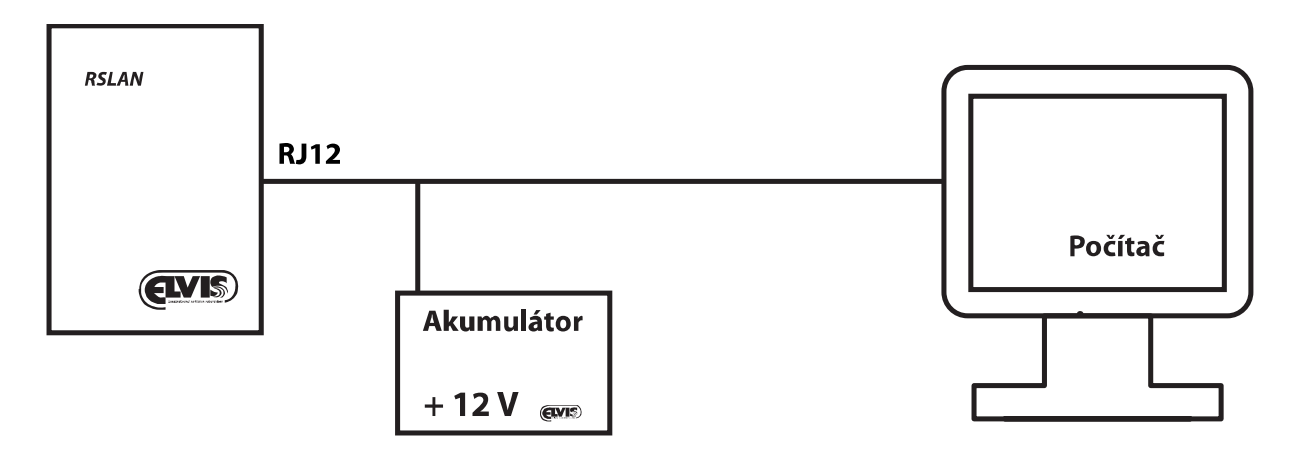

Montážní návod

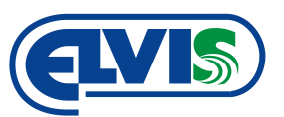

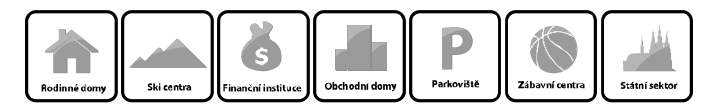

### 5.2 Připojení k PC pomocí USB

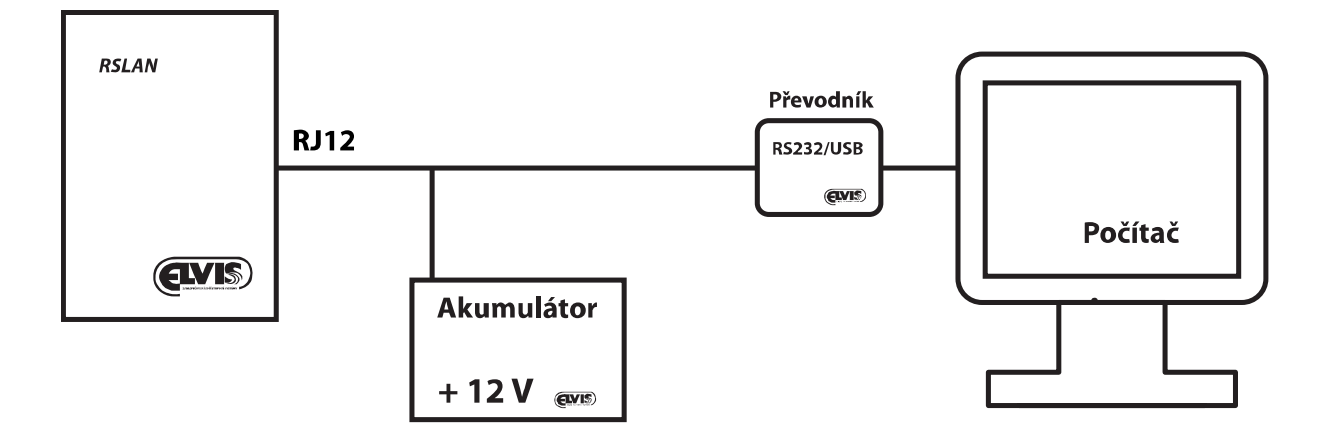

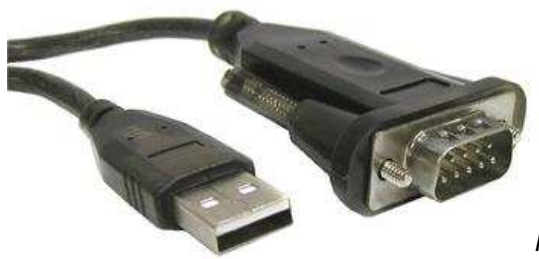

Převodník RS232/USB

RSLAN

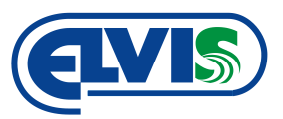

komunikační převodník RS485-TCP/IP

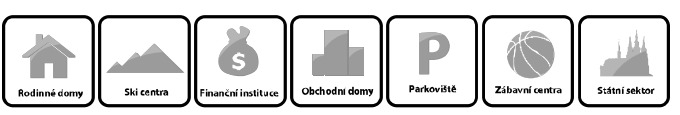

## 6 Zapojení převodníku do linky RS485

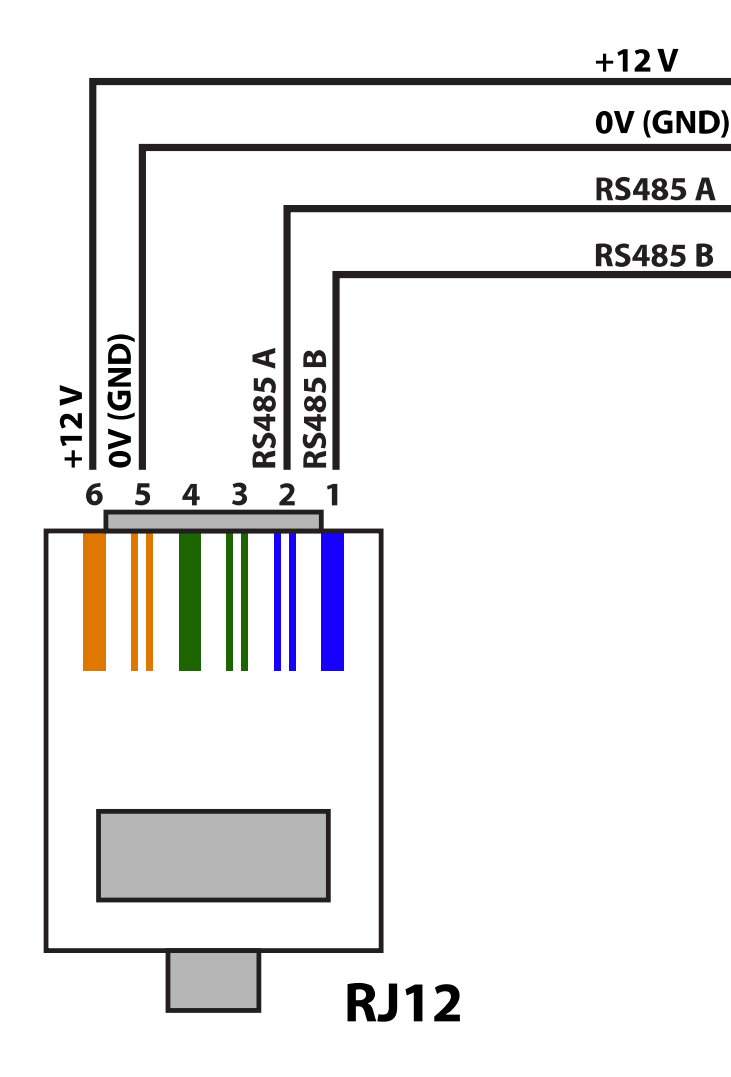

## 7 Montáž zařízení

Komunikační převodník RSLAN je mechanicky přizpůsoben k montáži na omítku. Převodník se přichycuje dvěma šrouby v horní a spodní části krabice. K montáži se používají šrouby s maximálním průměrem **3 mm**.

## 8 Konfigurace a nastavení převodníku

### 8.1 Programy pro konfiguraci převodníku

Komunikační převodník lze nastavit jakýmkoliv terminálovým programem. Nejvhodnější jsou pak tyto programy:

- HyperTerminál (doporučeno) je součástí MS Windows XP
- TELIX
- TERM95

Montážní návod

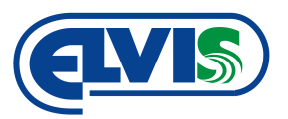

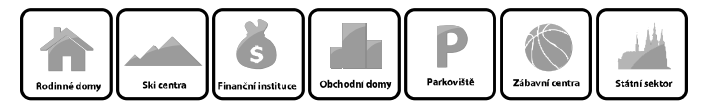

#### 8.2 Nastavení terminálového programu

| COM1 - vlastnosti        | ? 🔀                      |
|--------------------------|--------------------------|
| Nastavení portu          |                          |
| <u>B</u> ity za sekundu: | 38400                    |
| <u>D</u> atové bity:     | 8                        |
| <u>P</u> arita:          | Žádná 💟                  |
| Počet <u>s</u> top-bitů: | 1                        |
| Řízení <u>t</u> oku:     | Žádná                    |
|                          | <u>D</u> bnovit výchozí  |
|                          | K Storno P <u>o</u> užít |

#### 8.3 Postup konfigurace

- 1. Propojíme PC programovacím kabelem.
- 2. Nastavíme konfigurační program dle bodu 8.2.
- Proveďte reset převodníku, a to stisknutím tlačítka RESET na přední straně převodníku, a nebo přerušením napájení. Do 5 vteřin od provedení resetu stiskněte klávesu ENTER pro započetí konfigurace.

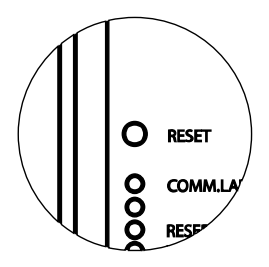

Samotná konfigurace převodníku RSLAN vypíše: VSTUP DO REŽIMU PROGRAMOVÁNÍ (Elvis LAN<-->RS485 Convertor)

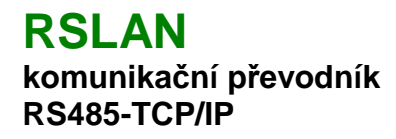

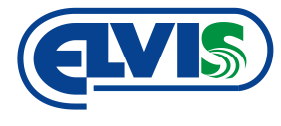

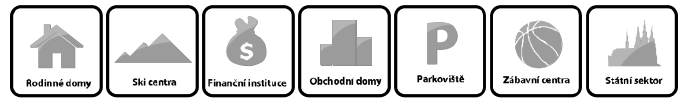

4. Pomocí příkazů v bodě 8.4. proveďte konfiguraci převodníku.

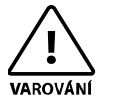

V programu HyperTerminál je nutné aktivovat funkci "Psané znaky lokálně opisovat". Pokud tato funkce nebude aktivní, nebude HyperTerminál zobrazovat vámi psané znaky.

Aktivaci funkce provedete: Soubor=>Vlastnosti=>Nastavení=>Nastavení ASCII

5. Po dokončení konfigurace odpojte převodník ze sériového portu COM.

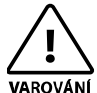

Při konfiguraci převodníku nesmí být zapojena linka RS485!

#### 8.4 Příkazy pro konfiguraci

#### Příkazy k nastavení převodníku

| E | IP adresa převodníku v síti TCP/IP (E192.168.000.002 ↓ )                                             |
|---|----------------------------------------------------------------------------------------------------|
| 0 | IP adresa serveru s databází (0192.168.000.010 ↓)                                                    |
| 8 | IP adresa dalšího PC, ze kterého je možno nastavovat snímače<br>( <b>8</b> 192.168.000.011◀)         |
| Р | UDP port (předem nastaveno výrobcem, standardně 6666) ( <b>P</b> 1A0A 🚽) – zadat pouze hexadecimálně |
| М | MAC adresa (předem nastaveno výrobcem)                                                               |
| k | Nastavení masky ( <b>k</b> 255.255.255.000 🚽 )                                                       |
| g | Nastavení brány (g192.168.000.001 ↓ )                                                                |
| W | Uložení nastavených parametrů povelem W 🚽                                                            |
|   |                                                                                                    |

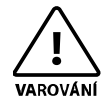

Je nutné dodržet malá a VELKÁ písmena! IP adresa 10.0.0.1 se uvádí ve tvaru 010.000.000.001.

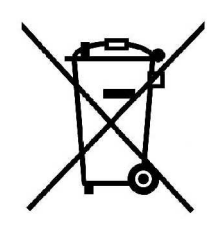

V případě likvidace zařízení postupujte dle platných předpisů o likvidaci elektronických zařízení.